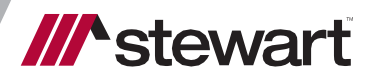

# Using Collaboration Center with Stewart Title

User Guide September 2020

## **Table of Contents**

| troduction                          | 1 |
|-------------------------------------|---|
| Prerequisites                       | 1 |
| Launching Collaboration Center      | 2 |
| Opening an Order with Stewart Title | 2 |

## Introduction

This document walks you through how to set up your **Lenders** and use the **Stewart Title Company** interface in **Collaboration Center** to place orders.

#### Prerequisites

#### Lender Setup

An on-boarding process is required for Lenders to be set up properly to use the *Stewart Title Company* interface in *Collaboration Center*. Before this integration can be used, an account with Stewart must be created with the names of users who will submit orders. Your Stewart Representative will provide you with the necessary form, as shown below to request access to this interface. You can also view the form <u>here</u>.

| Compl<br>Collab   | ete this form to add a Lender Organization, Point of Co<br>poration Center.                  | ntact, and Collaboration Center Org ID (if Available) for    | Stewart setup with the |
|-------------------|----------------------------------------------------------------------------------------------|--------------------------------------------------------------|------------------------|
| Addin<br>In the t | ng a New Lender/Bank and Stewart Title Integrable below, please enter the fields below:      | gration Access                                               |                        |
|                   | Lender Name/Organization Name                                                                |                                                              |                        |
|                   | Lender Collaboration Center Org ID – (If Available)                                          |                                                              |                        |
|                   | NMLS ID                                                                                      |                                                              |                        |
|                   | Lender Address                                                                               |                                                              |                        |
|                   | Lender Contact Name                                                                          |                                                              |                        |
|                   | Lender Contact Email                                                                         |                                                              |                        |
|                   | Lender Contact Phone                                                                         |                                                              |                        |
|                   | Stewart Representative Name                                                                  |                                                              |                        |
|                   | Stewart Representative Name                                                                  |                                                              |                        |
| To acq<br>lenderr | uire the <b>Stewart Title</b> integration access, please comple<br>registration@stewart.com. | te this PDF form, <b>save</b> your changes on the PDF and er | nail it to             |

#### **Browser Compatibility**

Collaboration Center works best when opened in Microsoft Internet Explorer 11 or above.

### Launching Collaboration Center

To get started, log into Collaboration Center with the credentials provided to you by the Collaboration Center team. Once logged in, you can open an Order with Stewart Title.

### **Opening an Order with Stewart Title**

Follow these steps to open an Order with Stewart Title:

#### Steps

1. Start by creating a new folder. To do this, from the Home screen, click on **New Folder**.

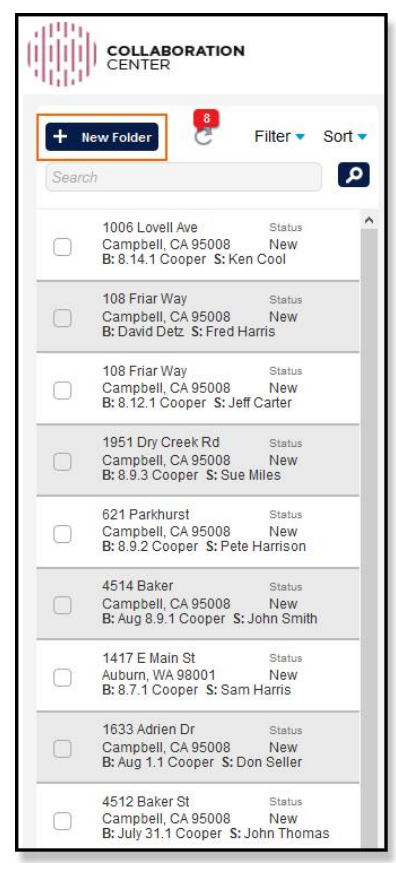

#### 2. Complete these fields:

|              | COLLABORATION<br>CENTER                                                              |                                                                      | Ramsey, Iramsey77 🔹 |
|--------------|--------------------------------------------------------------------------------------|----------------------------------------------------------------------|---------------------|
| + I<br>Searc | New Folder 8 Filter - Sort -                                                         | Address 2153 Abbey Lane Buyer/Borrower                               | atus: New           |
| 0            | 1006 Lovell Ave Status<br>Campbell, CA 95008 New<br>B: 8.14.1 Cooper S: Ken Cool     | STE/APT/FL Seller<br>City Campbell                                   | Bert Thomas         |
| 0            | 108 Friar Way Status<br>Campbell, CA 95008 New<br>B: David Detz S: Fred Harris       | State California Y<br>Zip Code 95008                                 |                     |
| 0            | 108 Friar Way Status<br>Campbell, CA 95008 New<br>B: 8.12.1 Cooper S: Jeff Carter    | + Files                                                              | Filter: All Files   |
| 0            | 1951 Dry Creek Rd Status<br>Campbell, CA 95008 New<br>B: 8.9.3 Cooper S: Sue Miles   | - Communications New Message                                         |                     |
| 0            | 621 Parkhurst Status<br>Campbell, CA 95008 New<br>B: 8.9.2 Cooper S: Pete Harrison   | To<br>Subject                                                        |                     |
| 0            | 4514 Baker Status<br>Campbell, CA 95008 New<br>B: Aug 8.9.1 Cooper S: John Smith     | <sup>Body</sup> Normal · π· <u>A</u> ·B/U≣ ⊟ x₂ x² 理 판 판 표 Ξ σο φο — |                     |
| 0            | 1417 E Main St Status<br>Auburn, WA 98001 New<br>B: 8.7.1 Cooper S: Sam Harris       |                                                                      |                     |
|              | 1633 Adrien Dr Status<br>Campbell, CA 95008 New<br>B: Aug 1.1 Cooper S: Don Seller   |                                                                      |                     |
| 0            | 4512 Baker St Status<br>Campbell, CA 95008 New<br>B; July 31.1 Cooper S; John Thomas | Create Folde                                                         | Cancel              |
| 1            | 110 Playerent Dr. Claim                                                              |                                                                      |                     |

- Property Address in the Address field.
- Buyer/Borrower's name in the Buyer/Borrower field.
- Seller's name in the Seller field.
- **City** in the *City* field.
- Select the State from the State drop-down menu.
- **Zip Code** in the *Zip Code* field.
- 3. Once all information has been entered, click on **Create Folder**.
- 4. Next, add files or documents to the folder created. To do, simply select the folder from the left menu and click on Add File.

|           |          | COLLABORATION<br>CENTER                                        | 4                            |        |                       |          |                                       | Ram                               |
|-----------|----------|----------------------------------------------------------------|------------------------------|--------|-----------------------|----------|---------------------------------------|-----------------------------------|
| 6         | - Ne     | w Folder                                                       | Filter 🔻                     | Sort 🔻 | Folder Actions 🛇      |          |                                       | Status: (                         |
| s         | earch    | 8                                                              |                              | م      | Folder ID             | 9786     | 2153 Abbey Lane<br>Campbell, CA 95008 | B: Pamela Kendr<br>S: Bert Thomas |
| C         |          | 2153 Abbey Lane<br>Campbell, CA 95008<br>B: Pamela Kendry S: B | Status<br>New<br>Bert Thomas |        |                       |          |                                       |                                   |
| <u> -</u> | _        | 1006 Lovell Ave                                                | Status                       |        | – Files               | Add File | PDF Compare                           | Filter                            |
|           |          | Campbell, CA 95008<br>B: 8.14.1 Cooper S: K                    | New<br>en Cool               |        | File Upload           |          |                                       |                                   |
| 0         | <u>ן</u> | 108 Friar Way<br>Campbell, CA 95008<br>B: David Detz S: Fred   | Status<br>New<br>Harris      | 1      |                       |          | Drop files here                       |                                   |
| C         |          | 108 Friar Way<br>Campbell, CA 95008                            | Status<br>New                |        | Select File<br>Cancel |          |                                       | Please select file                |

5. Click on **Select File** and select the **XML** file you want to upload.

| – Files              | Add File                                                                                               |          | DF Compare                                                                                                    |                                              |                                                                                                  | Filter                                               |
|----------------------|----------------------------------------------------------------------------------------------------|----------|----------------------------------------------------------------------------------------------------|----------------------------------------------|--------------------------------------------------------------------------------------------------|------------------------------------------------------|
| File Upload          |                                                                                                    |          |                                                                                                    |                                              |                                                                                                  |                                                      |
|                      |                                                                                                    |          | Drop files here                                                                                                    |                                              |                                                                                                  |                                                      |
| Select File          |                                                                                                    |          |                                                                                                    |                                              | Please                                                                                           | e select fil                                         |
| Name<br>8 14 2 Colla | Sile Upload                                                                                            | « Mo     | ortgage Caden→ Test XMLs                                                                                                    | , to Se                                      | earch Test XMLs                                                                                  | ×<br>م                                               |
|                      | Organize 🔻 Ne                                                                                          | ew folde | ēr:                                                                                                    |                                              |                                                                                                  |                                                      |
| + Communicatic       | <ul> <li>This PC</li> <li>3D Objects</li> <li>Desktop</li> <li>Documents</li> <li>Documents</li> </ul> | ~        | Name<br>8 2 1 Collaboration Center - Title (<br>8 7 1 8 9 2 8 9 3 Collaboration Center<br>8 7 1 8 9 2 Collaboration Center -<br>8 7 1 Collaboration Center - Title | Order X<br>nter - Tit<br>Title Or<br>Order X | Date modified<br>8/12/2019 12:49 PM<br>8/9/2019 6:06 PM<br>8/9/2019 11:13 AM<br>8/7/2019 8:57 AM | Type<br>XML File<br>XML File<br>XML File<br>XML File |
|                      |                                                                                                    | File na  | ame: 8 2 1Collaboration Center - Title O                                                                                                    | )rd€ ∼                                       | All Files                                                                                        | √<br>Cancel                                          |

6. The file you selected display in the menu. Click on **Upload**. The file will show up in the lower menu.

| Folder Actions 🛇 |                           |                                              | Status: New 🗸                      |
|------------------|---------------------------|----------------------------------------------|------------------------------------|
| Folder ID        | 9786                      | 2153 Abbey Lane<br>Campbell, CA 95008        | B: Pamela Kendry<br>S: Bert Thomas |
| – Files          | 🗐 Add File                | PDF Compare                                  | Filter: All Files                  |
| File Upload      |                           |                                              |                                    |
|                  |                           | Drop files here                              |                                    |
| Select File      |                           |                                              | 1 file(s) in queue.                |
| 8 2 1Collaborati | on Center - Title Order X | KML Example.xml (text/xml) - 6.80 kb (pendir | ng) remove                         |
| Cancel           |                           |                                              | Upload                             |
| Name             |                           | Description                                  | <u>Category Type</u> Size Date     |
| 8 14 2           | Collaboration Center - Ti | itle Order XML Example.xml                   | xml 6 kB 8:28 AM                   |

7. From the lower menu, click on the down-arrow button and select **Edit**.

| 1        | Name                                                      | Description Category Type | Size | Date    | ^ |
|----------|-----------------------------------------------------------|---------------------------|------|---------|---|
|          | 8 14 2 Collaboration Center - Title Order XML Example.xml | xml                       | 6 kB | 8:28 AM |   |
| Edit     |                                                           |                           |      |         |   |
| 🖪 Send   |                                                           |                           |      |         | X |
| 📋 Delete | TIONS New Message Chat                                    | Folder Contact            | S    |         |   |

8. In Edit, enter in the **Description** and select the **Category** as **Title Order – XML**. Only this category can be used and should always be selected each time opening an Order. To confirm, click on **Save**.

|                                                    |                  |                                                                                                    |   |      |        |                                | R                       | amse   | y, Iramsey       | 77 - |
|----------------------------------------------------|------------------|----------------------------------------------------------------------------------------------------|---|------|--------|--------------------------------|-------------------------|--------|------------------|------|
| Folder Actions ID 9786                             |                  | HUD-1 Settlement Statement<br>Lender Closing Instructions<br>Lender Closing Doc Package<br>Lender Title Policy<br>Mortgage/Deed of Trust<br>Other<br>Owners Title Policy | ^ |      |        | <b>В</b> : Ра<br><b>S</b> : Ве | S: New ><br>endry<br>as |        |                  |      |
| – Files 🗐 Add                                      | - Files Add File |                                                                                                    |   |      |        |                                | F                       | ilter: | All Files        |      |
| Select File                                        |                  |                                                                                                    |   |      |        |                                |                         | 1 file | e(s) in queue    | Je.  |
| 8 2 1Collaboration Center - Title Order XML Exampl |                  | Settlement Statement (Seller)<br>Title Commitment - Final<br>Title Commitment - Prelim<br>Title Order - Doc                                                              | ) |      |        |                                |                         |        | remove<br>Upload |      |
| Name Desc                                          | ription          | Title Order - XML                                                                                                    |   |      |        | Type                           | Size                    | Da     | ite              | ^    |
| Collaboration                                      |                  | Uniform Closing Dataset                                                                                                    | ¥ |      |        |                                |                         |        |                  |      |
| Center - Title Title<br>Order XML                  | Order            |                                                                                                    | ~ | Save | Cancel | xml                            | 6 kB                    | 8:2    | 28 AM            | ~    |

9. Now, the Order has been created and is ready to be sent to Stewart Title. To do this, click on **New Message** located next to the *Communications* heading.

| Folder Ad | ctions 👁                                                                                                |                                    | Status: New ×                       |  |
|-----------|----------------------------------------------------------------------------------------------------|------------------------------------|-------------------------------------|--|
| Fol       | Folder ID     9786     2153 Abbey Lane     B: Pamela Kendry       Campbell, CA 95008     S: Bert Thomas |                                    |                                     |  |
| – Files   | Add File                                                                                                | DF Compare                         | Filter: All Files                   |  |
|           | Name                                                                                                    | Description Category               | <u>Type</u> <u>Size</u> <u>Date</u> |  |
|           | 8 14 2 Collaboration Center - Title C<br>Example.xml                                                    | rder XML Title Order Title Order - | XML xml 6 kB 8/14/2019 8:28 AM      |  |
|           |                                                                                                    |                                    |                                     |  |
| + Com     | munications 💌 New Message                                                                               | Chat III Ea                        | Ider Contacts                       |  |
| Nous Ma   |                                                                                                    |                                    |                                     |  |
| New Me    | eusia@etawart.com                                                                                       |                                    |                                     |  |
| 10        | susie@stewart.com                                                                                       |                                    |                                     |  |
| Subject   | New Order 2153 Abbey Lane                                                                               |                                    |                                     |  |
| Body      | Normal ∗ πT∗ <u>A</u> ∗ B <i>I</i> <u>U</u> }Ξ                                                          |                                    |                                     |  |
|           | Please open Title on the attached Ti                                                                    | tle Order XML.                     |                                     |  |
|           |                                                                                                    |                                    |                                     |  |
|           |                                                                                                    |                                    |                                     |  |
| l         | 2                                                                                                    |                                    |                                     |  |
| @ 8 14    | 2 Collaboration Center Title Ord                                                                        | or YML Example yml X               |                                     |  |
| 0 0 14    |                                                                                                    | or Ame Example. Ami                | Send Message Cancel                 |  |

10. Compose the email. This includes adding a recipient with a *Stewart.com* email address, email subject, and the email message itself.

Note: For <u>Stewart Centralized Title customers only</u>, please use this email address: <u>ctstitleclosing@stewart.com</u> to send order requests.

11. After your email is drafted, use the attach button to attach the file or document you wish to send. This file or document should display with the **Category** listed as **Title Order – XML**.

| + Con                               | nmunications 📉 New Message 🦳 Chat 👪 Folder Contacts                                   |  |  |  |  |  |  |  |  |
|-------------------------------------|---------------------------------------------------------------------------------------|--|--|--|--|--|--|--|--|
| New Message<br>To vusie@stewart.com |                                                                                       |  |  |  |  |  |  |  |  |
| Subject                             | New Order 2153 Abbey Lane                                                             |  |  |  |  |  |  |  |  |
| Body                                | Normal ∗ πT∗ <u>A</u> ∗ B / U ≟≣ ≔ x <sub>2</sub> x <sup>2</sup> ⊡ E E E E E co c¢o — |  |  |  |  |  |  |  |  |
|                                     | Please open Title on the attached Title Order XML.                                    |  |  |  |  |  |  |  |  |
| 6 8 14                              | 2 Collaboration Center - Title Order XML Example.xml × Send Message Cancel            |  |  |  |  |  |  |  |  |

- 12. When finished, click on **Send Message** and your Order will be sent to Stewart Title.
- 13. You can communicate with Stewart using the **New Message** option. You can attach **Documents** to your messages.

| Folder Actions  Folder ID 11911 |           |               | i.                   | 664 W Sunnyoaks Ave<br>Campbell, CA 95008           |                         |             |       | Status: New Status:<br>B: 8.20.1 Cooper<br>S: Bill James |   |  |  |
|---------------------------------|-----------|---------------|----------------------|-----------------------------------------------------|-------------------------|-------------|-------|----------------------------------------------------------|---|--|--|
| – Files                         | 3         | 🗐 Add I       | File                 | ) PDF Compare                                       |                         |             |       | Filter: All Files                                        | ~ |  |  |
|                                 | Na        | me            |                      | Description                                         | Category                | <u>Type</u> | Size  | Date                                                     | ^ |  |  |
|                                 | tes       | tdoc.doc      | Contor Title Order   | Signed Loan Packa                                   | ge Funding Package      | e doc       | 69 kB | 8/26/2019 1:25 AM                                        |   |  |  |
|                                 | 8 Z<br>XM | L Example.xml | Center - Title Order | Title 2                                             | Title Order - XML       | xml         | 6 kB  | 8/20/2019 10:14 AM                                       | 1 |  |  |
| – Com                           | mu        | nications 💽   | New Message          | Chat                                                | K Folder                | Contact     | s     |                                                          |   |  |  |
| × •                             | 6         | From:         | To:                  | Te                                                  | est doc                 |             |       | 8/26/2019 1:37 AM                                        | ^ |  |  |
| <b></b>                         | 6         | From:         | To:                  | te                                                  | st doc                  |             |       | 8/26/2019 1:35 AM                                        |   |  |  |
| <b>~</b>                        | 6         | From          | To:                  | Signed Loan Package - Test 8/26/2019 1:30 AM        |                         |             |       |                                                          |   |  |  |
| <b>~</b> •                      | 6         | From:         | To:                  | Sunny Oaks New Order - New Order 8/20/2019 10:15 Al |                         |             |       |                                                          |   |  |  |
| -                               |           | From:         | To:                  | A                                                   | ITN Required :: Title O | rder Sta    | atus  | 8/20/2019 10:12 AM                                       |   |  |  |
|                                 | 6         | From:         | To:                  | 66                                                  | 64 W Sunnyoaks Ave O    | rder - N    | ew (  | 8/20/2019 10:12 AM                                       | ~ |  |  |

We appreciate your business. We hope you find the integration with *Stewart Title Company* easy to use. For further assistance, contact Stewart Customer Care at 1.877.800.3132 or <u>CustomerCare@stewart.com</u>.